# Automatiskt visning av prishistorik

Gäller teman: **Samtliga teman** Svårighetsgrad: **Lätt** 

Har du aktiverat källkoden i ditt tema behöver du lägga till ett litet attribut manuellt för att funktionen ska dyka upp. Sedan när det är på plats så kommer det tidigare lägstapriset bli synligt.

### Instruktioner

- 1. Aktivera funktionen genom att gå till **Inställningar**  $\rightarrow$  **Allmänt**
- 2. Scrolla ner till "Köp och synlighet" och bocka i rutan "Visa prishistorik i butik"
- 3. Gå till **Utseende**  $\rightarrow$  **Tema** och klicka på "Kod under huven" för ditt tema
- 4. Öppna koden för "Produktsida"
- 5. Leta upp kodavsnittet som skriver ut produktens pris, sök efter "**price**" och sök upp det stället som är nedanför produktens titel "**{{product.title}}**".

Exakt var är beroende på vilket tema du kör, och vilken version

I Lejon t.ex är det runt rad 80-90, Nova runt 60-70..

Där ska vi lägga till ett så kallat *data-attribut* till den omslutande <DIV>:en (Ren, Lua & Lejon) eller <UL> (Nova, Swift & Orion), dvs inuti och sist i den här taggen kommer sedan systemet skjuta in det tidigare lägsta priset. Detta är det vi ska lägga till:

```
data-qb-selector="product-price-container"
```

6. När du hittat <div>:en/:en som omsluter priset lägger du till data-attributet någonstans inuti taggen, förslagsvis sist, se bilden nedan för temat Lejon. Lua och Ren ser snarlika ut.

#### **Quickbutik** INSTRUKTION FÖR DE MED AKTIVERAD KÄLLKOD

|  | 74                                                                                                    |                                                                                                    |                                 | {{product.title}} | <b>v</b> A |  |
|--|----------------------------------------------------------------------------------------------------|----------------------------------------------------------------------------------------------------|---------------------------------|-------------------|------------|--|
|  | 75                                                                                                    | Product title                                                                                                    |                                 |                   |            |  |
|  | 76                                                                                                    | <h1 class="font-heading text-h1" itemprop="name">{{product.title}}</h1>                                                                                                    |                                 |                   |            |  |
|  | 77                                                                                                    | 71                                                                                                    |                                 |                   |            |  |
|  | 78                                                                                                    | B Product price                                                                                                    |                                 |                   |            |  |
|  | 79 - <pre><div class="block mt-4 mb-8"></div></pre>                                                                                                    |                                                                                                    |                                 |                   |            |  |
|  | 80                                                                                                    | <pre>30 <hr class="border-foreground opacity-10 mb-4"/></pre>                                                                                                    |                                 |                   |            |  |
|  | 81                                                                                                    |                                                                                                    |                                 |                   |            |  |
|  | 82 -                                                                                                    | <pre><div class="flex justify-between items-center"></div></pre>                                                                                                    |                                 |                   |            |  |
|  | 83                                                                                                    | · · · · · · · · · · · · · · · · · · ·                                                                                                    |                                 |                   |            |  |
|  | 84                                                                                                    | {{^user.logged out hide                                                                                                    | e prices}}                      |                   |            |  |
|  | 85 -                                                                                                    | <pre><div class="flex-1 text&lt;/pre&gt;&lt;/td&gt;&lt;td&gt;t-{{settings.productpage te&lt;/td&gt;&lt;td&gt;xt alignment}}" data-gb-selecto<="" td=""><td>or</td></div></pre> | or                              |                   |            |  |
|  |                                                                                                    | ="product-price-container">                                                                                                    |                                 |                   |            |  |
|  | 86                                                                                                    |                                                                                                    |                                 |                   |            |  |
|  | 97                                                                                                    | <pre>cl Current price</pre>                                                                                                    | ->                              |                   |            |  |
|  | 00 <pre>x== current price ==&gt; 00 </pre>                                                                                                    |                                                                                                    | #product bac before pricelltovi |                   |            |  |
|  | <pre>&gt;&gt;&gt;&gt;&gt;&gt;&gt;&gt;&gt;&gt;&gt;&gt;&gt;&gt;&gt;&gt;&gt;&gt;&gt;&gt;&gt;&gt;&gt;&gt;&gt;&gt;&gt;&gt;&gt;&gt;&gt;&gt;&gt;&gt;&gt;</pre> |                                                                                                    |                                 |                   |            |  |
|  | <pre>-discounted-price{{/product.nas_before_price}}{{``product.nas_before_price}}text-accent{{/prod</pre>                                               |                                                                                                    |                                 | C                 |            |  |
|  |                                                                                                    | .has_before_price}}">                                                                                                    |                                 |                   |            |  |
|  | 89                                                                                                    |                                                                                                    |                                 |                   |            |  |
|  | 90                                                                                                    | Before price                                                                                                    | >                               |                   |            |  |
|  | 91                                                                                                    | {{#product.has_before                                                                                                    | e_price}}                       |                   |            |  |
|  | 92                                                                                                    | <span <="" class="text-h4&lt;/td&gt;&lt;td&gt;line-through opacity-30 ml&lt;/td&gt;&lt;td&gt;-2" td="" x-text="variant?.before_pr:&lt;/td&gt;&lt;td&gt;ice"></span>            |                                 |                   |            |  |
|  | >                                                                                                    |                                                                                                    |                                 |                   |            |  |
|  | 93                                                                                                    | {{/product.has_before                                                                                                    | e_price}}                       |                   |            |  |
|  | 94                                                                                                    |                                                                                                    |                                 |                   |            |  |
|  | 95                                                                                                    |                                                                                                    |                                 |                   |            |  |
|  | 96                                                                                                    | {{/user.logged_out_hide                                                                                                    | e_prices}}                      |                   |            |  |
|  | 97                                                                                                    |                                                                                                    |                                 |                   |            |  |
|  | 98                                                                                                    | Reviews summary</td <td>-&gt;</td> <td></td> <td></td>                                                                                                    | ->                              |                   |            |  |
|  | 99 -                                                                                                    | <a href="#reviews"></a>                                                                                                    |                                 |                   |            |  |
|  |                                                                                                    |                                                                                                    |                                 |                   |            |  |

I Nova kan det göras enligt nedan. Swift och Orion ser snarlika ut.

#### **Quickbutik** INSTRUKTION FÖR DE MED AKTIVERAD KÄLLKOD

| 53   |                                                                                                    |
|------|----------------------------------------------------------------------------------------------------|
| 54   | {{/product.images.1}}                                                                                                    |
| 55   |                                                                                                    |
| 56   |                                                                                                    |
| 57   |                                                                                                    |
| 58 - | <div class="col-lg-5 pl-lg-4 order-2"></div>                                                                                                    |
| 59   | <h1 itemprop="name">{{product.title}}</h1>                                                                                                    |
| 60   |                                                                                                    |
| 61 - | <pre><div class="d-flex flex-column flex-sm-row align-items-sm-center justify-content-sm-between mb&lt;/pre&gt;&lt;/th&gt;&lt;/tr&gt;&lt;tr&gt;&lt;th&gt;&lt;/th&gt;&lt;th&gt;-4"></div></pre>                           |
| 62   | {{^user.logged_out_hide_prices}}                                                                                                    |
| 63 - | <ul class="list-inline mb-2 mb-sm-0" data-qb-selector="product-price-container"></ul>                                                                                                    |
| 64   | {{#product.has_before_price}}                                                                                                    |
| 65   | <li class="list-inline-item font-weight-light"></li>                                                                                                    |
| 66   | <s class="qs-product-before-price product-before-price">{{product.before_price}}</s>                                                                                                    |
| 67   |                                                                                                    |
| 68   | {{/product.has_before_price}}                                                                                                    |
| 69   | <pre><li class="list-inline-item h4 font-weight-light mb-0 product-price qs-product-price w&lt;/pre&gt;&lt;/th&gt;&lt;/tr&gt;&lt;tr&gt;&lt;th&gt;&lt;/th&gt;&lt;th&gt;-100"></li></pre>                                  |
| 70   | {{product.price}}                                                                                                    |
| 71   |                                                                                                    |
| 72   | {{/user.logged_out_hide_prices}}                                                                                                    |
| 73   |                                                                                                    |
| 74 - | <div itemprop="offers" itemscope="" itemtype="http://schema.org/Offer"></div>                                                                                                    |
| 75   | <pre><meta content="{{^user.logged_out_hide_prices}}{{product.price_raw}}{{&lt;/pre&gt;&lt;/th&gt;&lt;/tr&gt;&lt;tr&gt;&lt;th&gt;&lt;/th&gt;&lt;th colspan=3&gt;/user.logged_out_hide_prices}}" itemprop="price"/></pre> |
| 76   |                                                                                                    |
| 77   | <pre><meta content="http://schema.org/NewCondition" itemprop="itemCondition"/></pre>                                                                                                    |
| 78   | <meta content="{{product.currency}}" itemprop="priceCurrency"/>                                                                                                    |
| 79   | <li><li>k itemprop="availability"</li></li>                                                                                                    |

- 7. Glöm inte att spara!
- 8. Öppna filen theme-sub.css
- 9. Lägg till i :root-regeln i toppen av filen, så ser ut så här (Nova):

#### Quickbutik

INSTRUKTION FÖR DE MED AKTIVERAD KÄLLKOD

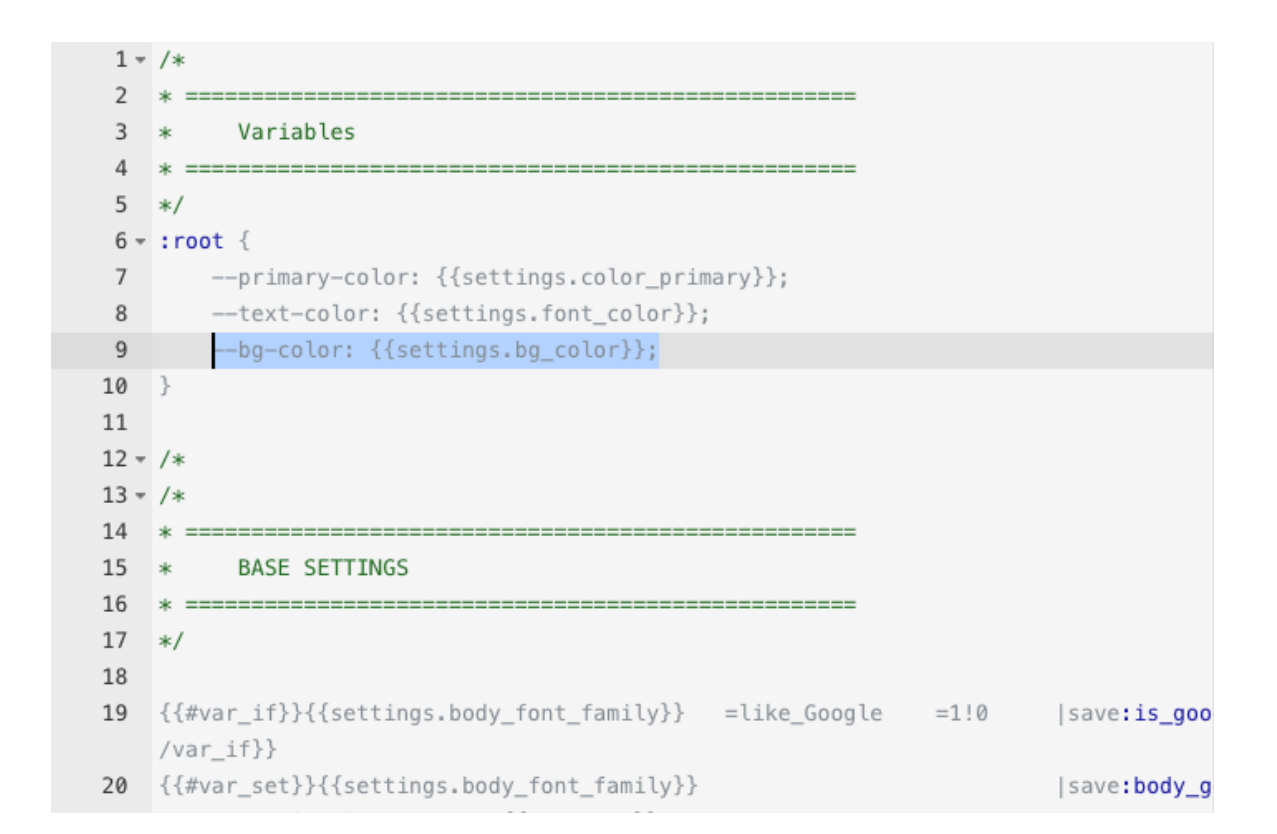

#### 10. Glöm inte att spara!

## Äldre teman (Charme, Fiore, Mueltis, etc.)

För att det ska funka bra för äldre teman (Charme, Fiore, Mueltis, Simple Present etc.) behöver man dessutom göra vissa anpassningar, oavsett om källkoden är aktiverad eller inte. Det är lite "styling" som behöver läggas till.

Se ovan hur du lägger till data-attributet

(data-qb-selector="product-price-container"), här behöver du experimentera lite med eventuell <div> runt om priset samt egen CSS också för att få det att se snyggt ut.

- 1. Gå till Inställningar och aktivera Egna script om det inte redan är aktiverat
- 2. Under "Egna scripts i källkoden (head)" lägger du in följande

#### **Quickbutik** INSTRUKTION FÖR DE MED AKTIVERAD KÄLLKOD

```
<style>
.qs-product-lowest-price { list-style: none; }
:root { --bg-color: {{settings.bg_color}}; }
</style>
```

3. Du kan behöva laborera med fler CSS-regler för att lägga till lite avstånd runt omkring det tidigare lägsta priset. Förslagsvis lägger du till lite margin-bottom:15px eller liknande. Du kan dessutom t.ex använda margin-top:-15px" om du behöver flytta tidigare-priset närmare "uppåt".

Pröva med något sånt här:

```
<style>
.qs-product-lowest-price {
    list-style: none;
    margin-bottom: 15px;
    margin-top: -15px;
}
</style>
```